# Supera Color Pro

Welcome to use Super Color Pro, the perfect TV BOX for LCD/CRT monitors can turn your monitor to a TV set,

## **Quick Installation Guide on Supera Color Pro TV Box**

#### Step 1: Choose input on remote control

Press "AV/TV" button to choose from TV Input Mode/ Composite Video Mode/S-Video Mode /Component Video Mode. Or you can press the "Source" button on the box to choose the same.

### Step 2: Watching TV

- a. Choose TV mode first and press the "Menu" button
- b. Under the "OSD Setting" section, highlight "Color SYS" and select "Auto" or "NTSC".
- c. Under "Picture" section, highlight the "TV system" and select <Cable>. Press the "Vol+" button to select and press "Menu" button again to return to the main menu.
- d. Do "Full scan" channels from your Analog cable box.
- e. "Fine Tune" is to adjust a specific channel in a limited range for best picture quality.

### Step 3: Watching DVD

- a. Choose Video mode first and press the "Menu" button
- b. Under the "OSD Setting" section, highlight "Color SYS" and select "Auto" or "NTSC".

Step 4: plug in a 3.5mm speaker plug into the Audio-Out jack on the back of the TV box.

Step 5: Connect "VGA in" with provided VGA cable to PC Desktop. (optional)

## Supera Color Pro User Manual

Mygica Supera Color Pro LCD TV Box is a state-of-the-art TV to PC monitor converter box, up to 1920X1200 resolution and PIP function. The compact unit easily turns your LCD, CRT monitor, plasma display or projector all that has a VGA input connector devices into a multimedia center with small desktop space. With a built-in NTSC TV tuner and multiple video ports, you can connect DVD players, digital video cameras, VCRs or even game consoles to your PC, and view high quality video in full-screen, high-resolution images

### Features

Watch TV on a monitor, no software or driver required

Up scaling technology on chipset, perfect color enhancement and motion compensation

Full function remote control, OSD(on-screen-display), easy to use

Supports 4:3 16:9 and 16:10 aspect ratio, the resolution reaches as high as 1920×1200

The support resolution:800×600 1024×768 1280×1024 1400×1050 1440×900 1680×1050 1920×1080 1920×1200

Full channel television reception

Picture-in-Picture: Watch live TV in a small window while let the OS window as the background

Easy to connect the LCD or CRT to the DVD/Camera/Video recorder/Game BOX via Video or S-Video port

### Specifications

Frequency:48.25MHz-863.25MHz The memory quantity of pre-set tuning program:100 Refresh |Rate:60Hz Frequency range:31.5KHz-48KHz RF Input: IEC 75 ohm Power consumption: <5W Standby power consumption: <1W

### System requirements

No specific PC system required

VESA compatible VGA monitor (such as LCD, CRT monitor, plasma display or projector all that has a VGA input connector devices.)

Video output device (e.g. Cable, Antenna, VCR, V8, LD player, PS3, Wii, XBOX360 and etc.)

An analogue Cable or air Antenna

#### Package contents:

Supera Color Pro Stand VGA Cable (MiniDIN8-DB15) YPbPr adapter 3.5 mm Audio Cable Remote Control User's Manual Power adapter

## Hardware connection:

Rear connection diagram

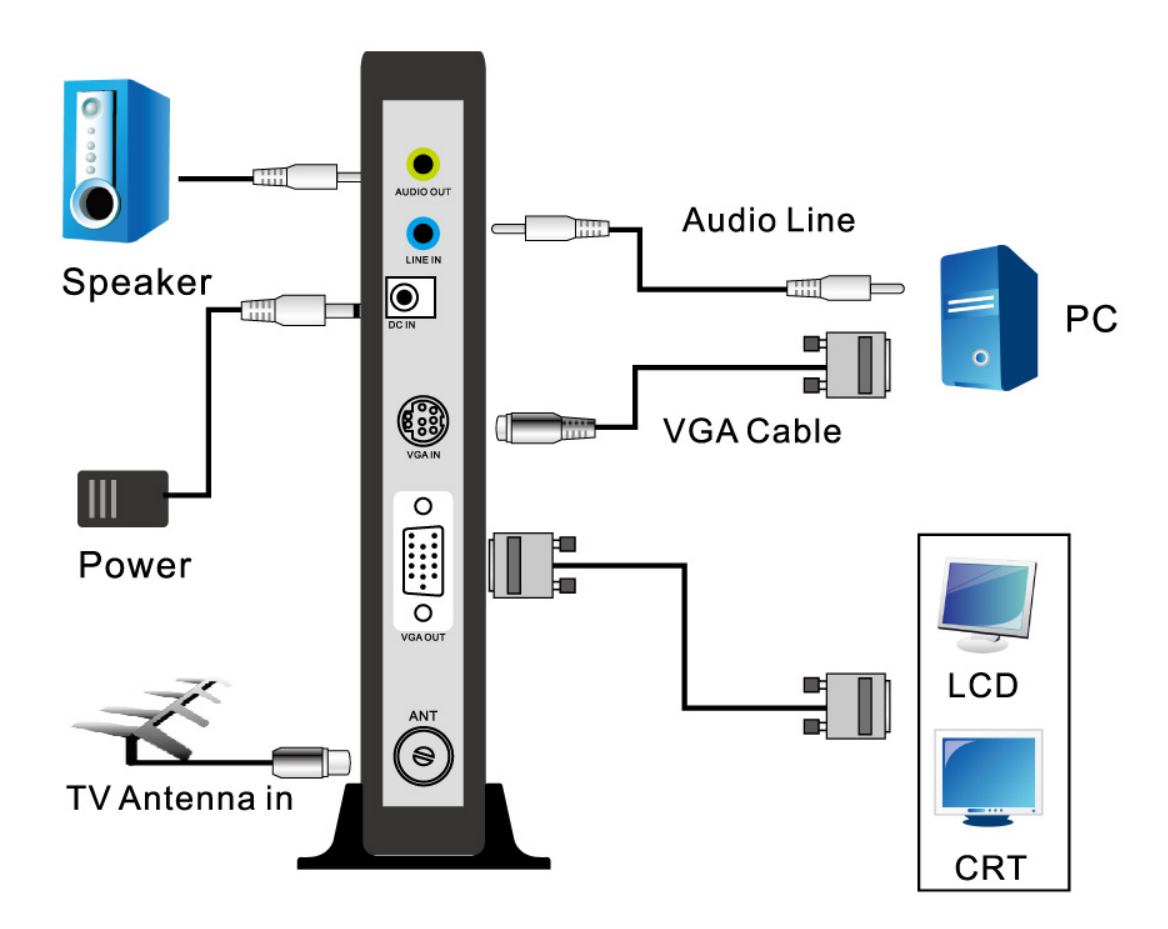

# **Connection introduction:**

RF: To the cable box

LINE IN: Connect to computer sound card output, the sound will switch to the PC status automatically when switch to the PC status by remote control PC/TV button or turn off the TV BOX.

AUDIO OUT: Connect to sound enclosure or amplifier

VGA IN: Use the cables in package, one side connect to computer VGA card output, another side connect to "VGA IN" connection of the TV BOX

VGA OUT: Connect to monitor

DC IN: To power adaptor (5V/1A)

### Note:

- $1_{\sim}$  Please use multiplexer when the TV BOX and the television use the same television signal.
- 2. Connect audio cable to speaker..

#### Front side connection:

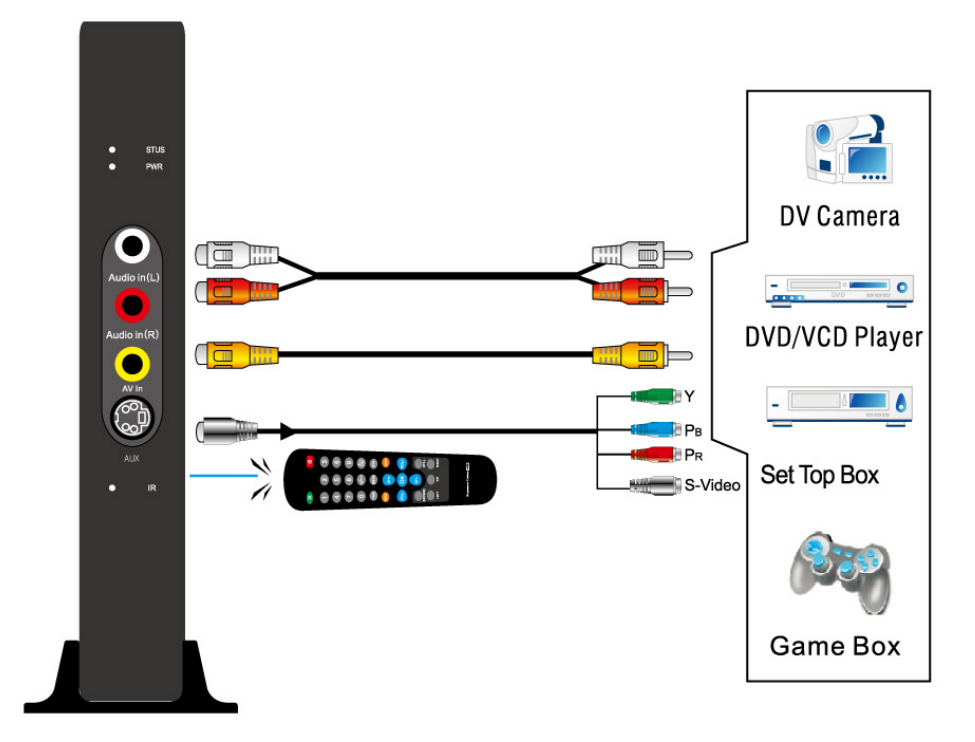

#### Button function explanation:

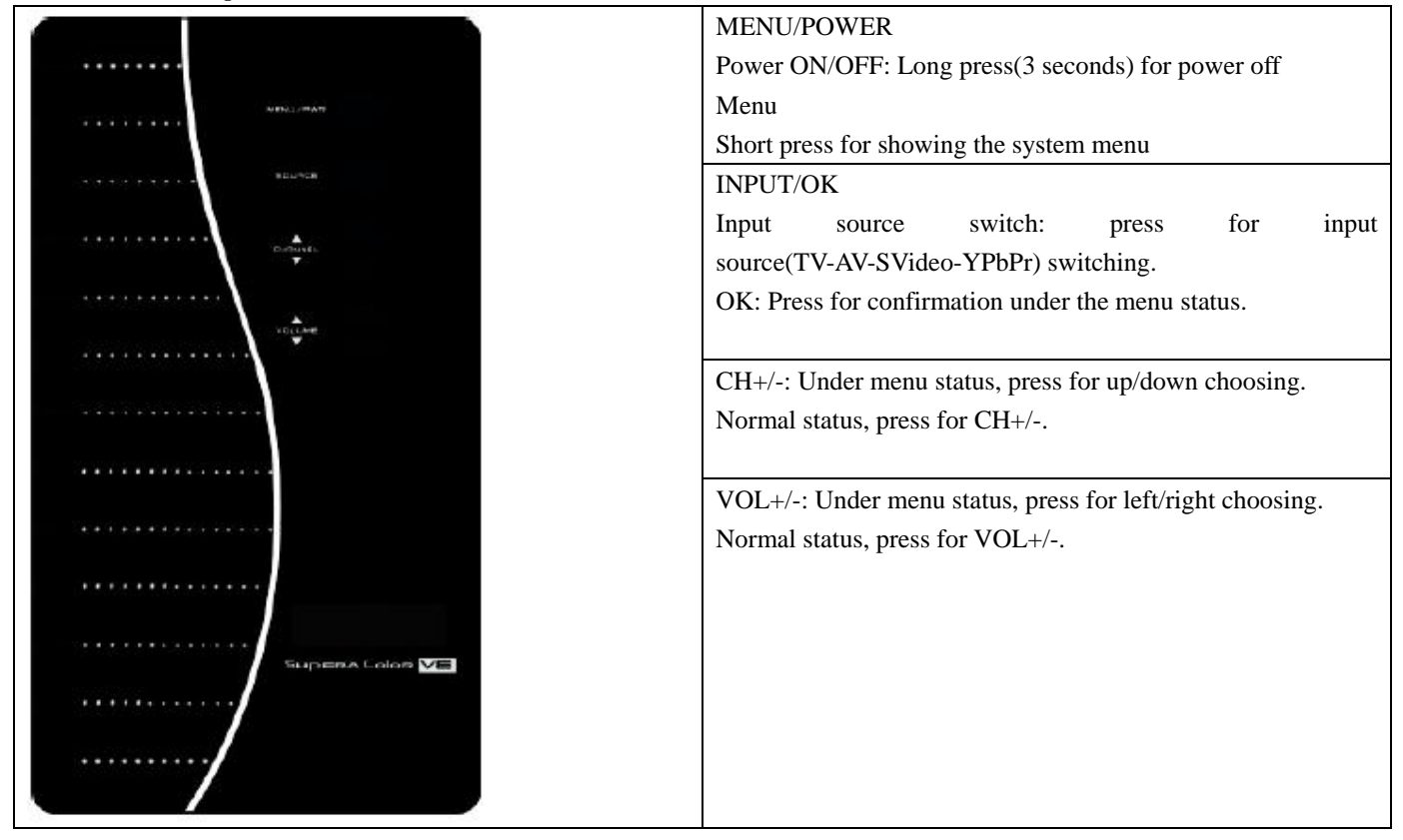

#### IR Remote handset button description:

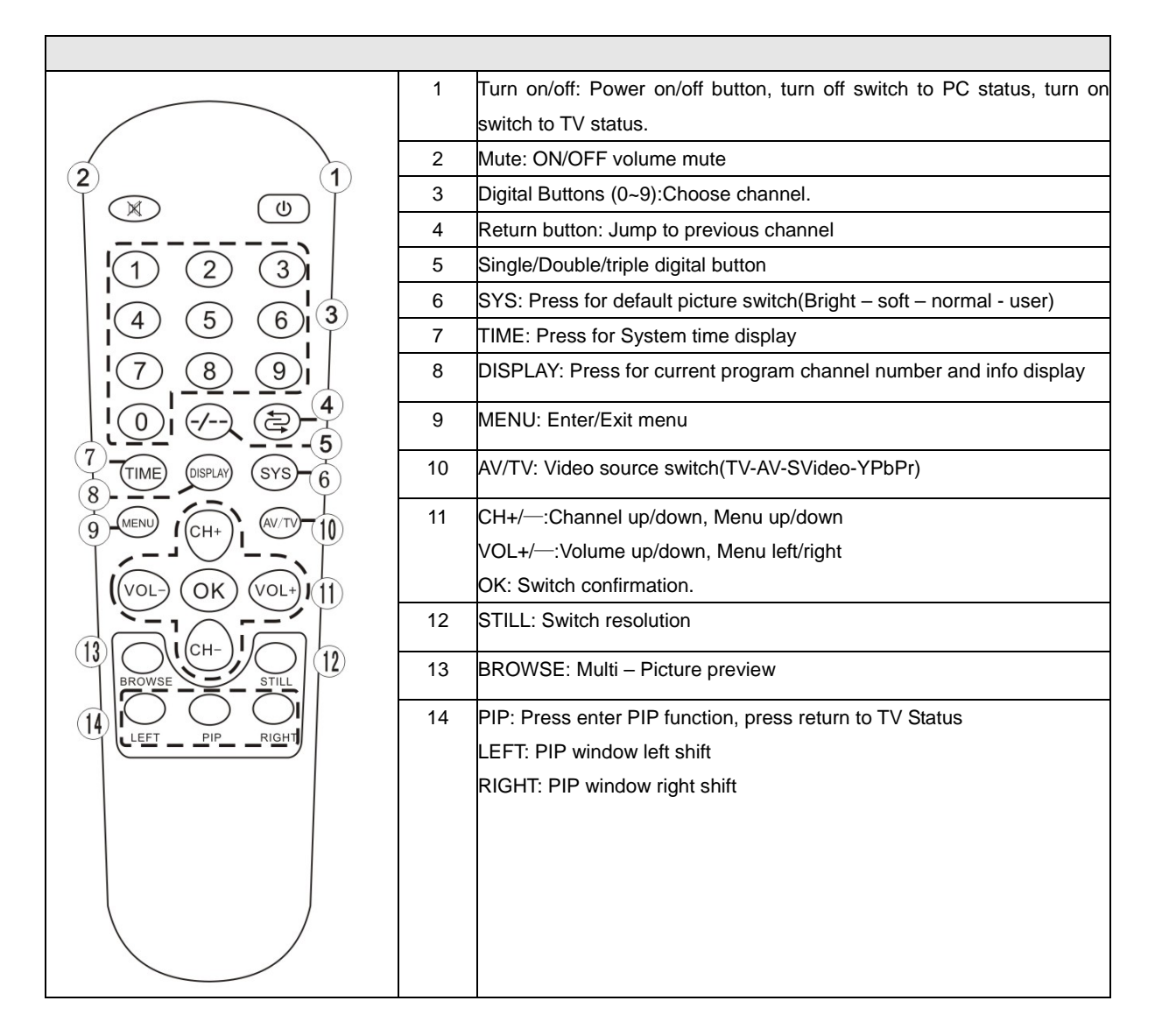

### **Caution:**

In order to make sure the remote control works correctly, please change the batteries when remote control can not work stable or have no function.

Please do not use exhausted batteries or mixed brand of batteries. And make sure no block subjects between remote control and IR receiver.

| Main Menu      | Sub items    |         | Description                          |  |
|----------------|--------------|---------|--------------------------------------|--|
| Picture →      | $\downarrow$ |         | Enter picture sub manual setting     |  |
|                | Brightness   |         | Adjust picture brightness            |  |
|                | Contrast     |         | Adjust picture contrast              |  |
|                | Saturation   |         | Adjust picture saturation            |  |
|                | Tint         |         | Adjust picture tint                  |  |
|                | Sharpness    |         | Adjust picture sharpness             |  |
|                | Reset        |         | Restore the default factory settings |  |
| TV Function →  | Ļ            |         | Enter TV sub manual setting          |  |
|                | TV CH        |         | Current program number               |  |
|                | TV System    | AIR     | Antenna                              |  |
|                |              | Cable   | Cable                                |  |
|                | Channel edit | Add     | Restoration current channel          |  |
|                |              | Skip    | Skip current channel                 |  |
|                | Fine Tune    |         | Fine tune current channel            |  |
|                | Full Scan    |         | Full channel scan                    |  |
| Resolution →   | Ļ            |         | Enter Resolution manual setting      |  |
|                | 800 X 600    |         | 800 X 600                            |  |
|                | 1024 X 768   |         | 1024 X 768                           |  |
|                | 1280 X 1024  |         | 1280 X 1024                          |  |
|                | 1400 X 1050  |         | 1400 X 1050                          |  |
|                | 1440 X 900   |         | 1440 X 900                           |  |
|                | 1680 X 1050  |         | 1680 X 1050                          |  |
|                | 1920 X 1080  |         | 1920 X 1080                          |  |
|                | 1920 X 1200  |         | 1920 X 1200                          |  |
| Input Source → | $\downarrow$ |         | Enter input source manual setting    |  |
|                | TV           |         | TV Input                             |  |
|                | Video        |         | Video Input                          |  |
|                | S-Video      |         | S-Video Input                        |  |
|                | YPbPr        |         | YPbPr Input                          |  |
| OSD Setting →  | $\downarrow$ |         | Enter OSD setting and Video Standard |  |
|                | Language     | English | English language                     |  |
|                |              | Chinese | Chinese language                     |  |
|                | OSD Position | Up      | OSD to the up Move                   |  |
|                |              | Down    | OSD to the down Move                 |  |
|                |              | Left    | OSD to the left Move                 |  |
|                |              | Right   | OSD to the right Move                |  |
|                | Transparency |         | Transparency of OSD menu background  |  |
|                | Color System | Auto    | Video standard auto                  |  |
|                |              | PAL     | Video standard PAL                   |  |
|                |              | NTSC    | Video standard NTSC                  |  |
|                |              | PAL-N   | Video standard PAL-N                 |  |
|                |              | PAL-M   | Video standard PAL-M                 |  |
|                |              | SECAM   | Video standard SECAM                 |  |
|                | Version      | 1.7     | Software version info                |  |

#### FAQ

Q1. No image (video), no audio

A1. Power is not switched on. Connection did not make correctly

Q2. No image, with audio

A2. The resolution is over the boundary of the monitor range. Try to adjust the output resolution and brightness contrast. It also may occur by bad TV signal.

Q3. Snow point or interference

A3. Bad connection for Coaxial cable , Do micro channel adjust. Also may occur by bad TV signal

Q4. With video but no audio

A4. Speaker setting is in mute, try to increase audio volume. Or it may caused by audio cable which is not connected correctly

Q5. No color

A5. Adjust color, and make sure that it is not a black & white only program

Q6. No PC image, bad color wave signal on monitor

A6. Make sure that PC work correctly, and VGA cable is connected correctly.

Q7. Remote control failure or not sensitive

A7. Make sure that the remote control battery is installed correctly or battery power is good for working. Do not block the IR receive and interference